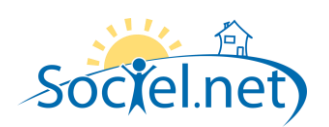

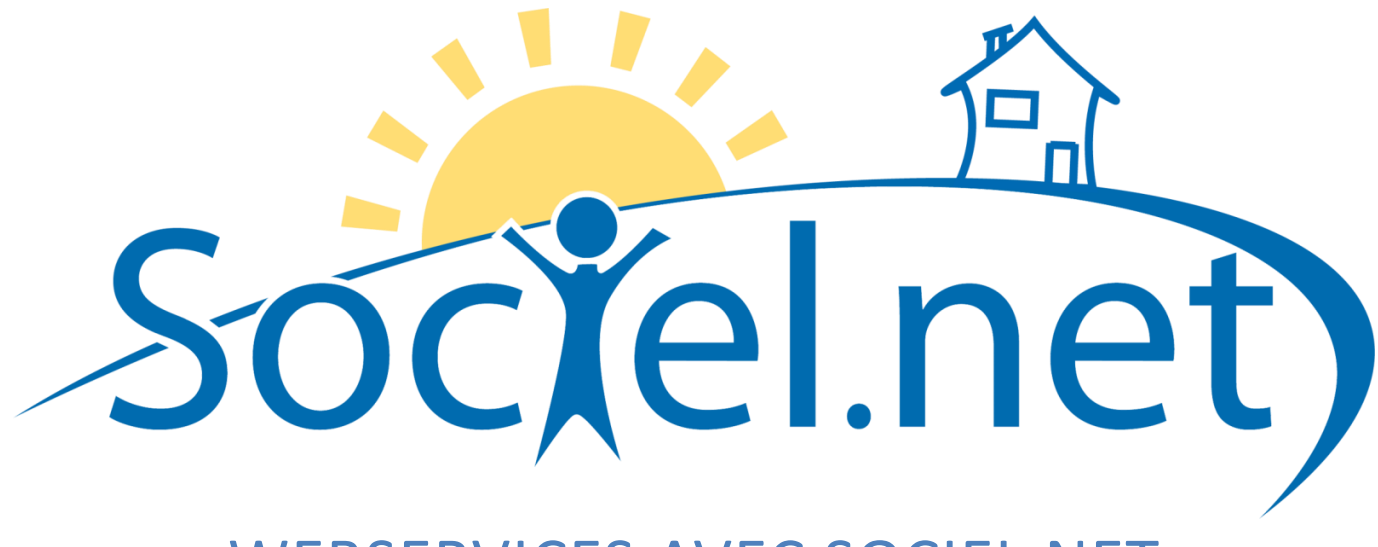

# WEBSERVICES AVEC SOCIEL.NET

DERNIERE MISE A JOUR : le 29 septembre 2011

Guillaume Informatique - 10 Rue Jean Pierre Blachier - ZI La Mine - 42150 La Ricamarie Tél. : 04 77 36 20 60 - Fax : 04 77 36 20 69 - Email : <u>info@guillaume-informatique.com</u> Service commercial : <u>nbo@guillaume-informatique.com</u> Assistance Sociel : <u>sociel@guillaume-informatique.com</u>

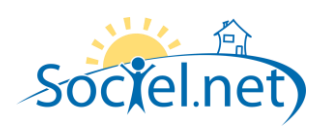

.

## SOMMAIRE

| A. | INSTALLATION DES WEBSERVICES SOCIEL.NET | .3 |
|----|-----------------------------------------|----|
|    |                                         |    |
| Т  | TELECHARGEMENT                          | .3 |

## A. INSTALLATION DES WEBSERVICES SOCIEL.NET

Les WebServices Sociel.net sont des services Web qui permettent la synchronisation de données entre le CRM Iris et Sociel.net. Pour les clients qui utilisent le CRM Iris, lorsqu'une nouvelle version des WebServices Sociel.net est disponible (annonce sur la page d'accueil de Sociel.net), elle doit impérativement être installée.

L'installation de la dernière version des WebServices Sociel.net doit toujours être réalisée après l'installation de la dernière mise à jour de Sociel.net.

#### TELECHARGEMENT

La dernière version des WebServices Sociel.net est téléchargeable à l'adresse : http://www.sociel.net/install

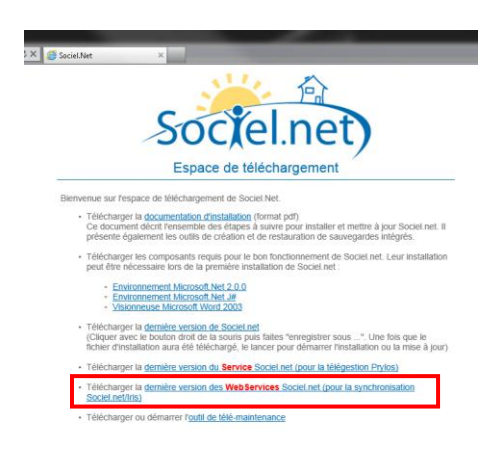

Télécharger le fichier en local sur la machine où le service doit être installé, en règle générale votre serveur Sociel.net.

Double cliquer sur le fichier pour débuter l'installation :

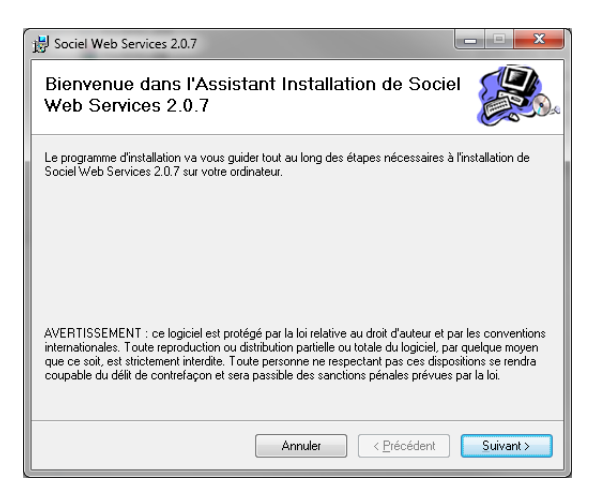

Cliquez sur *Suivant* :

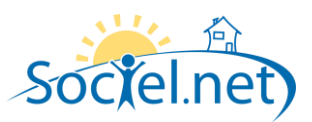

| 岁 Sociel Web Services 2.0.7                                                                                                    |                                    |  |
|----------------------------------------------------------------------------------------------------|------------------------------------|--|
| Sélectionner l'adresse d'installation                                                                                                    |                                    |  |
| Le programme d'installation va installer Sociel Web Services 2.0.7 à l'emplaceme<br>Pour l'installer à cet emplacement Web, cliquez sur "Suivant". Pour l'installer sur<br>Web différent, entrez son nom ci-dessous. | ent Web suivant.<br>un emplacement |  |
| Site :                                                                                                    |                                    |  |
| Default Web Site 🔹                                                                                                    | Espace requis                      |  |
| <u>B</u> épertoire virtuel :                                                                                                    |                                    |  |
| GI.Sociel.WebSetup                                                                                                    |                                    |  |
| Pool d'applications :                                                                                                    |                                    |  |
| DefaultAppPool 🗸                                                                                                    |                                    |  |
|                                                                                                    |                                    |  |
| Annuler < Précédent                                                                                                    | Suivant >                          |  |

Ne modifiez pas les informations proposées par défaut.

### Cliquez sur Suivant.

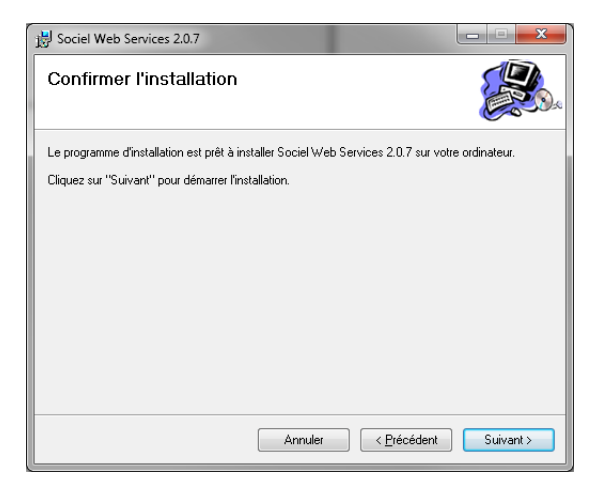

#### Cliquez sur Suivant.

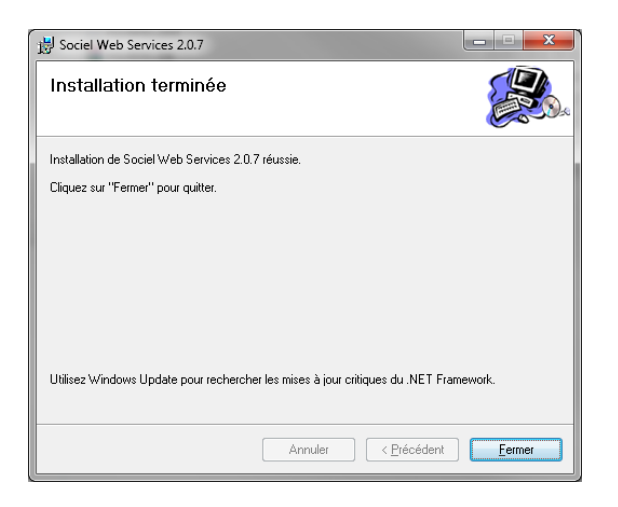

Cliquez sur Fermer, l'installation est maintenant terminée.